Information und Daten

# Themen

|                                     |       | 55 |
|-------------------------------------|-------|----|
|                                     | Seite |    |
| Sortieren und Filtern in Tabellen   | 38    | 1  |
| Mit Formeln und Funktionen arbeiten | 41    | 2  |
| Daten graphisch darstellen          | 44    | 3  |
| Datenbanksysteme                    | 49    | 4  |
| Datenmodellierung                   | 51    | 5  |
| Relationales Datenbankschema        | 54    | 6  |
| Datenbanktabellen mit SQL           | 58    | 7  |
| Daten abfragen mit SQL              | 61    | 8  |
| Beispices                           |       |    |

Daten lassen sich in Tabellen kompakt und übersichtlich zusammenfassen. Doch umfangreiche Tabellen sind mühsam zu lesen und häufig ist es schwer, Zusammenhänge zwischen den Werten zu erkennen.

Diagramme helfen, die Tabellendaten anschaulich darzustellen, so dass Verläufe, Trends und Größenvergleiche leichter zu erfassen sind.

Tabellenkalkulations-Software unterstützt die Darstellung der Tabellendaten in Diagrammform durch vordefinierte Diagrammtypen.

Im Menü "Einfügen" gelangt man – je nach Software – über eines dieser Symbole zu einem Menü, das bei der Auswahl eines geeigneten Diagrammtyps hilft.

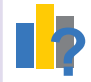

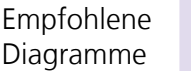

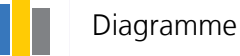

Für die Darstellung der Entwicklung des

**Kegelrobben-Bestandes** 

im Wattenmeer Nieder-

sachsens und Hamburgs

| Jahr | Kegelrobben <sup>1)</sup> |
|------|---------------------------|
| 2015 | 213                       |
| 2016 | 301                       |
| 2017 | 422                       |
| 2018 | 383                       |
| 2019 | 451                       |
| 2020 | 587                       |
| 2021 | 913                       |
| 2022 | 1086                      |

451
587
913
1086
Im Diagramm-Assistenten oder über dieses Symbol lassen sich weitere

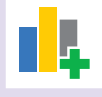

dieses Symbol lassen sich weitere Diagrammelemente wie eine Legende, Achsenbeschriftungen oder eine Überschrift zum Diagramm hinzufügen.

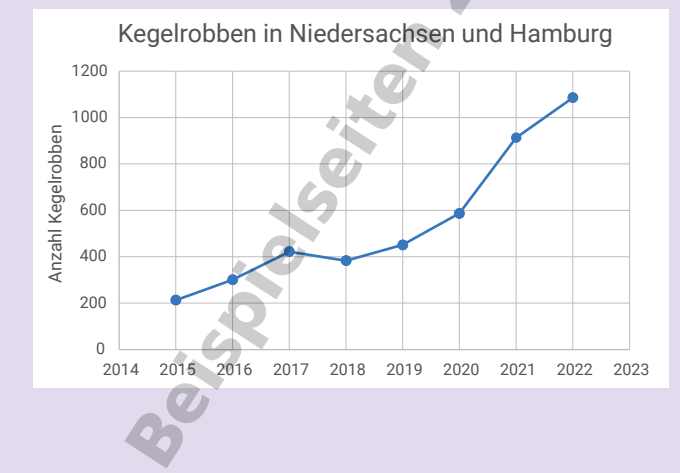

Das Vergleichen unterschiedlicher Mengen gelingt am anschaulichsten mit Kreisdiagrammen.

|                       | Kegelrobben |      |  |
|-----------------------|-------------|------|--|
| Wattenmeergebiet      | 2015        | 2022 |  |
| Niederlande           | 3544        | 6500 |  |
| Niedersachsen/Hamburg | 213         | 1086 |  |
| Schleswig-Holstein    | 676         | 1210 |  |
| Dänemark              | 88          | 152  |  |

Dieses Kreisdiagramm zeigt beispielsweise auf Anhieb, dass fast drei Viertel der Kegelrobben im niederländischen Teil des Wattenmeeres leben.

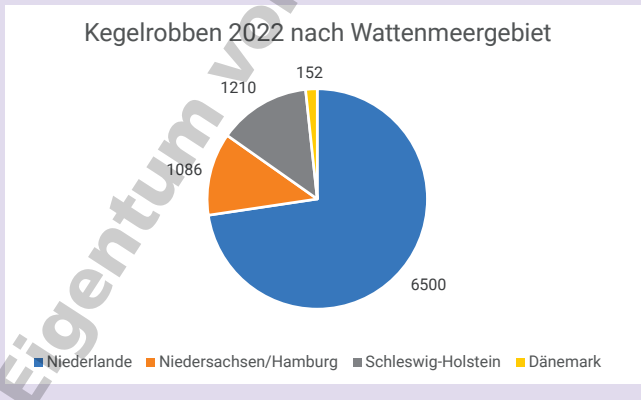

In Kreisdiagrammen sind die Daten immer als Teile eines Ganzen, also in prozentualer Verteilung dargestellt. Es eignet sich daher nicht, um die in unterschiedlichen Jahren im Wattenmeer gezählten Kegelrobben miteinander zu vergleichen.

So genannte gestapelte Säulendiagramme zeigen sowohl die Mengenverteilung innerhalb jeder Säule als auch den Vergleich der Gesamtmengen anhand der Säulenhöhe. Sie bieten sich daher an, die 2015 und 2022 im Wattenmeer gezählten Kegelrobben miteinander zu vergleichen.

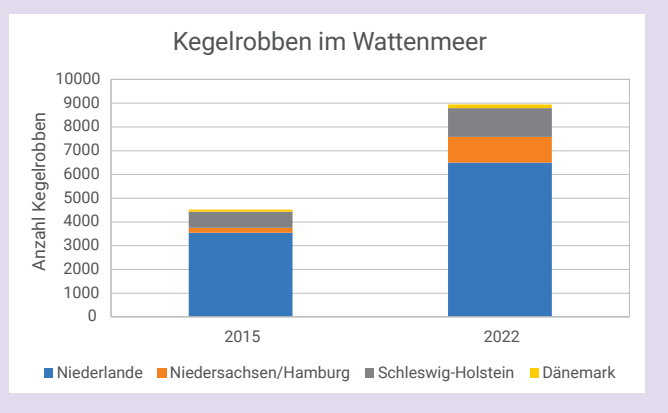

<sup>1)</sup> Monitoring-Ergebnisse der Kegelrobbenzählungen im Wattenmeer in Niedersachsen und Hamburg https://www.waddensea-secretariat.org/de/seehunde (Stand April 2023)

### Aufgabe 1

Öffne die Datei Temperatur\_Hameln\_02-2023.xlsx<sup>1)</sup>.

- a) Erstelle ein XY-Diagramm, das die Tagestiefstund die Tageshöchsttemperaturen für Hameln im Februar 2023 darstellt.
- b) Füge eine Überschrift und einen Achsentitel an der Y-Achse ein.

### Zusatzaufgaben

- c) Formatiere die Y-Achse so, dass die horizontale Achse sie bei –10 °C schneidet.
- d) Formatiere die X-Achse so, dass sie mit dem 1. Februar beginnt und mit dem 28. Februar endet.

Beachte dabei, dass Microsoft Excel anstelle des Datums den so genannten DATWERT anzeigt. Das ist eine Funktion, die vom 1. Januar 1900 (DATWERT = 1) ausgehend fortlaufend die Tage zählt. Der 1. Februar 2023 hat den DATWERT 44958 und der 28. Februar den DATWERT 44985.

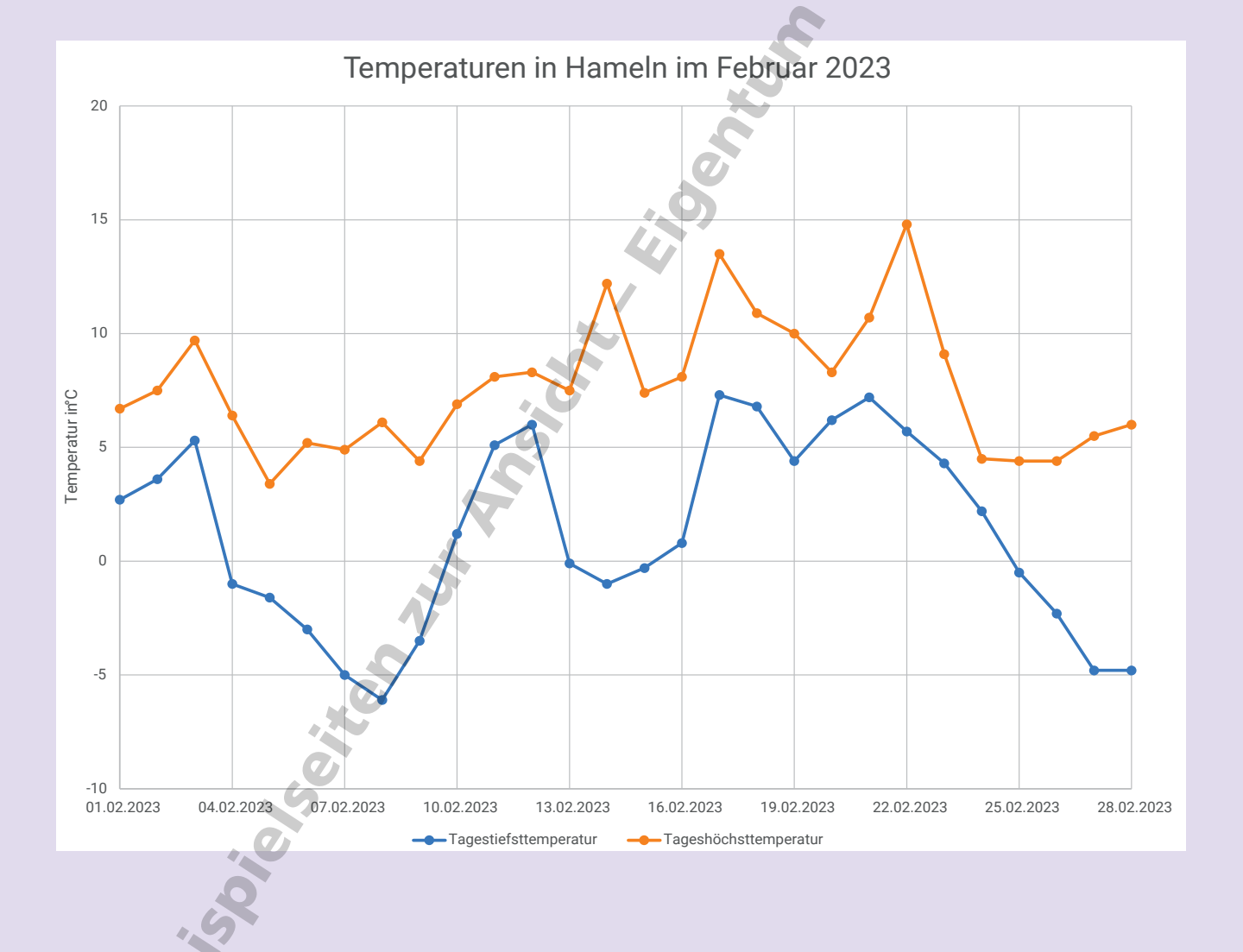

Datenquellen:

- <sup>1)</sup> https://meteostat.net/de/place/de/hameln?s=D3675&t=2023-02-01/2023-02-28 (Stand April 2023)
- <sup>2)</sup> https://www1.nls.niedersachsen.de/statistik/html/default.asp; 12411 Fortschreibung des Bevölkerungsstandes; Bevölkerung nach Altersgruppen (23) und Geschlecht (Gemeinde) (Stand Februar 2023)
- <sup>3)</sup> Flächenerhebung nach Art der tatsächlichen Nutzung, https://www.statistik.niedersachsen.de/flaechenerhebung/ flachenerhebung-nach-art-der-tatsachlichen-nutzung-statistische-berichte-87671.html (Stand April 2023)

### Aufgabe 2

Öffne die Datei Flaechennutzung\_NI.xlsx<sup>3)</sup>, die Daten zur Nutzung von Flächen in Niedersachsen enthält.

a) Erstelle ein Kreisdiagramm für die Flächennutzung in Niedersachsen.b) Füge eine Überschrift und eine Legende hinzu.

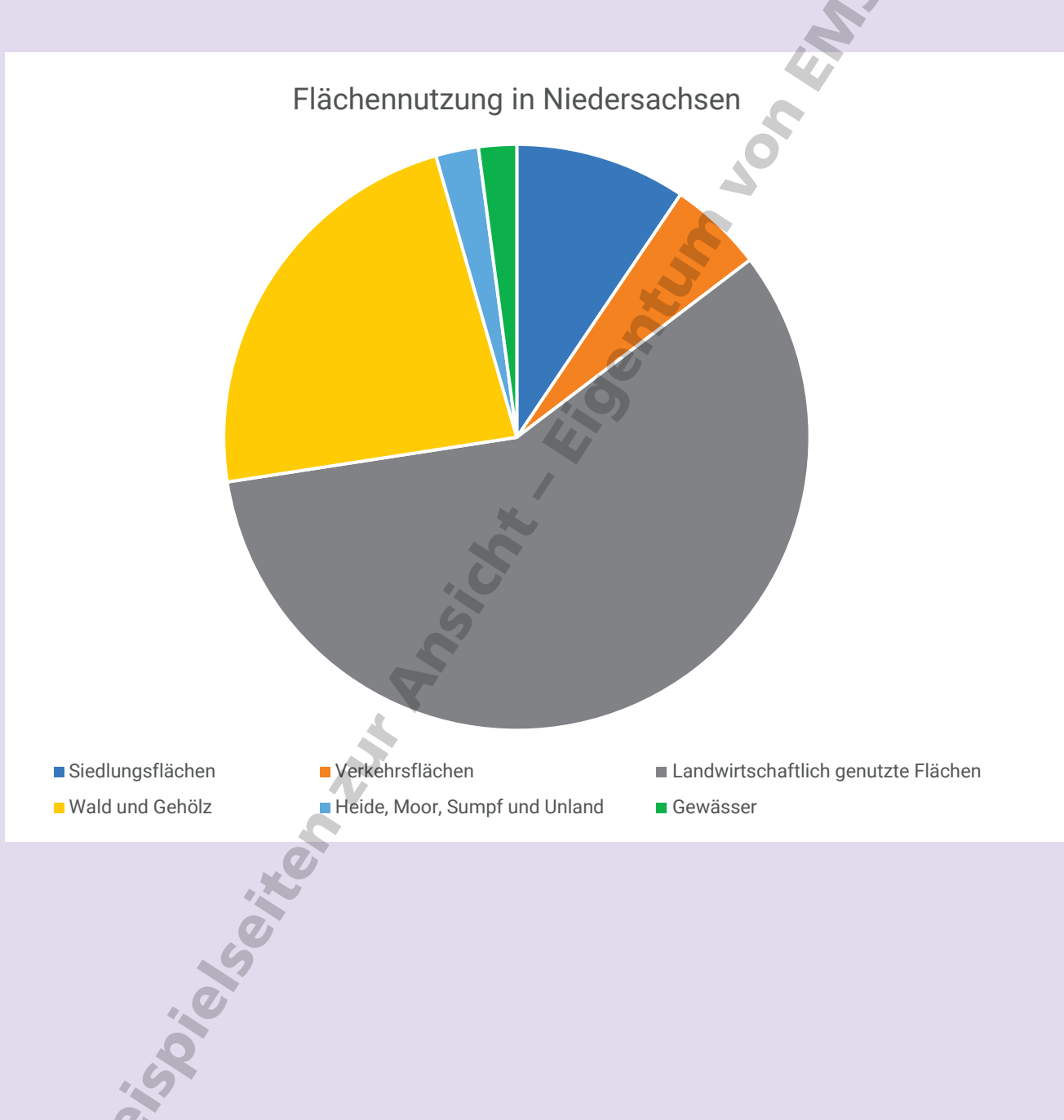

### Datenquellen:

- <sup>1)</sup> https://meteostat.net/de/place/de/hameln?s=D3675&t=2023-02-01/2023-02-28 (Stand April 2023)
- <sup>2)</sup> https://www1.nls.niedersachsen.de/statistik/html/default.asp; 12411 Fortschreibung des Bevölkerungsstandes; Bevölkerung nach Altersgruppen (23) und Geschlecht (Gemeinde) (Stand Februar 2023)
- <sup>3)</sup> Flächenerhebung nach Art der tatsächlichen Nutzung, https://www.statistik.niedersachsen.de/flaechenerhebung/ flachenerhebung-nach-art-der-tatsachlichen-nutzung-statistische-berichte-87671.html (Stand April 2023)

3

### Aufgabe 3

Öffne die Datei Wohnortgroesse.xlsx<sup>2)</sup>, die Daten zur Größe der Wohnorte von Kindern und Jugendlichen bis 18 Jahren in Niedersachsen enthält.

- a) Erstelle ein gestapeltes Balkendiagramm, in dem für jede Wohnortgröße die Anzahl der dort lebenden Jugendlichen in den Altersgruppen aufgetragen ist.
- b) Füge eine Überschrift und einen Achsentitel an der vertikalen Achse ein.

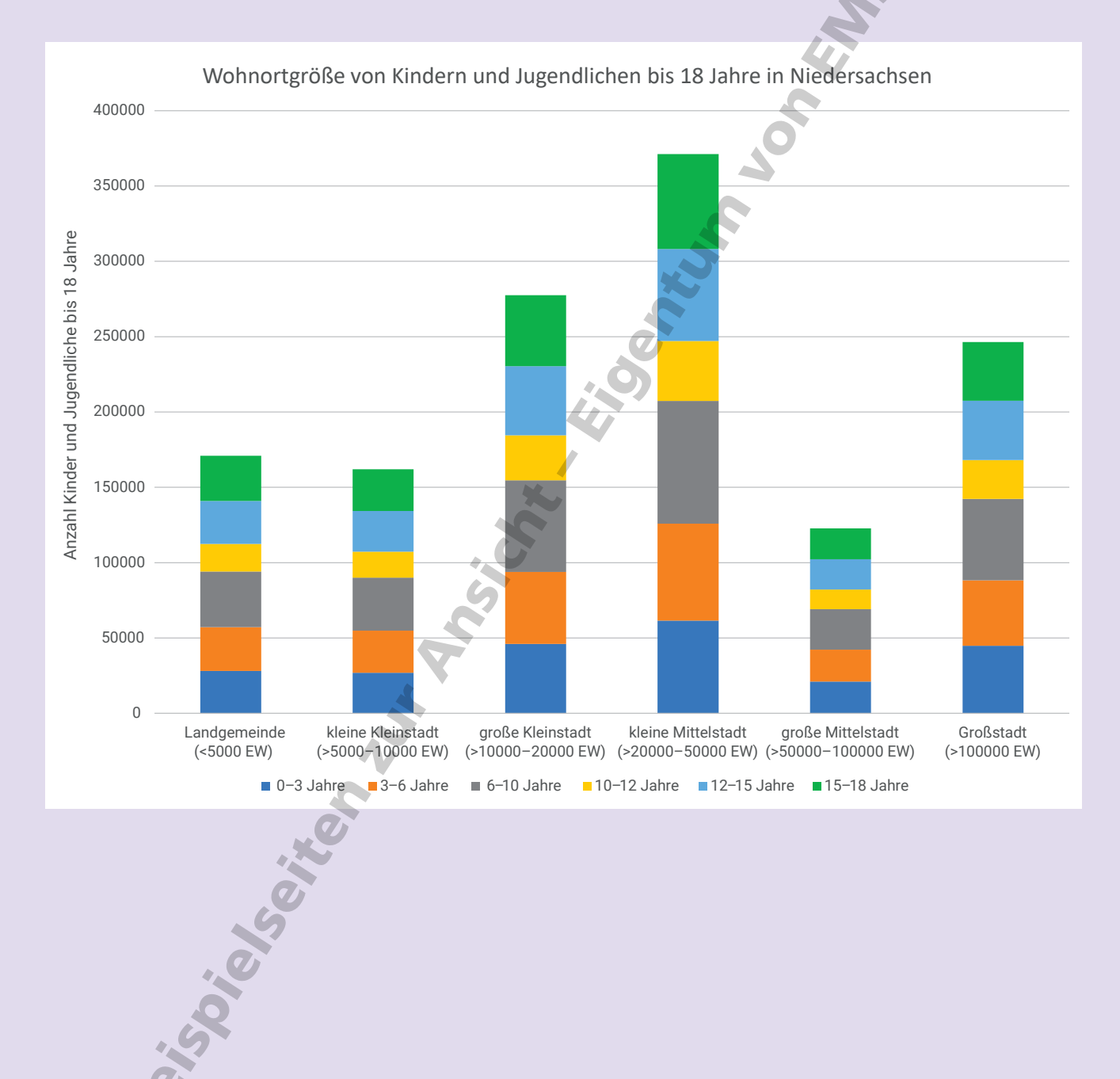

Datenquellen:

- <sup>1)</sup> https://meteostat.net/de/place/de/hameln?s=D3675&t=2023-02-01/2023-02-28 (Stand April 2023)
- <sup>2)</sup> https://www1.nls.niedersachsen.de/statistik/html/default.asp; 12411 Fortschreibung des Bevölkerungsstandes; Bevölkerung nach Altersgruppen (23) und Geschlecht (Gemeinde) (Stand Februar 2023)
- <sup>3)</sup> Flächenerhebung nach Art der tatsächlichen Nutzung, https://www.statistik.niedersachsen.de/flaechenerhebung/ flachenerhebung-nach-art-der-tatsachlichen-nutzung-statistische-berichte-87671.html (Stand April 2023)

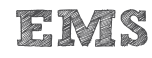

### Aufgabe 4

Öffne die Datei Altersstruktur\_CLP\_GS.xlsx<sup>2)</sup>, die Daten zur Altersstruktur der Bevölkerung der Landkreise Cloppenburg und Goslar enthält.

- a) Erstelle ein Balkendiagramm, das die Altersstruktur beider Landkreise enthält.
- b) Füge eine Überschrift und einen Achsentitel an der horizontalen Achse ein.

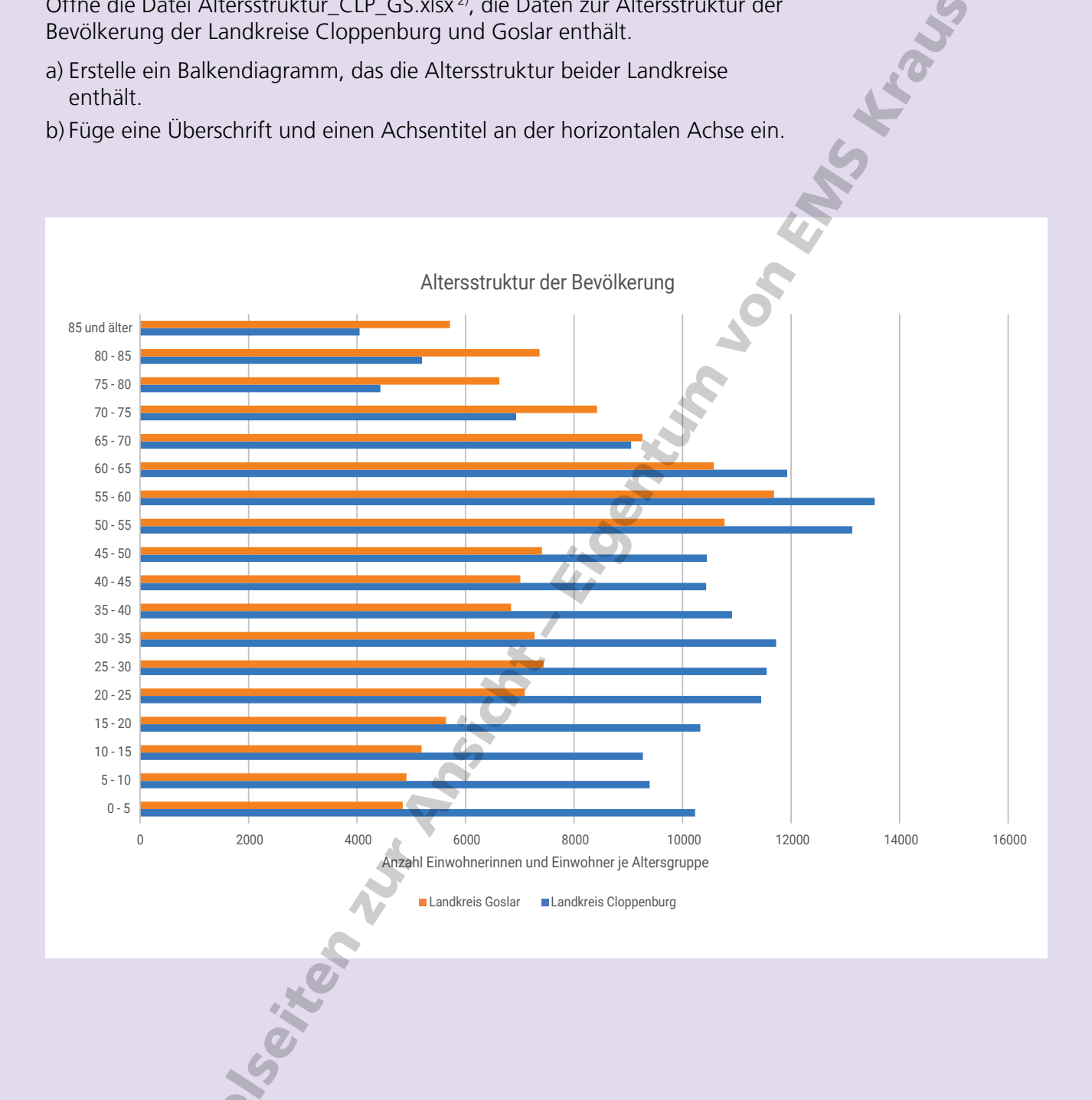

### Datenquellen:

- <sup>1)</sup> https://meteostat.net/de/place/de/hameln?s=D3675&t=2023-02-01/2023-02-28 (Stand April 2023)
- <sup>2)</sup> https://www1.nls.niedersachsen.de/statistik/html/default.asp; 12411 Fortschreibung des Bevölkerungsstandes; Bevölkerung nach Altersgruppen (23) und Geschlecht (Gemeinde) (Stand Februar 2023)
- 3) Flächenerhebung nach Art der tatsächlichen Nutzung, https://www.statistik.niedersachsen.de/flaechenerhebung/ flachenerhebung-nach-art-der-tatsachlichen-nutzung-statistische-berichte-87671.html (Stand April 2023)

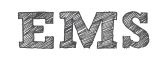

Das relationale Datenbankschema ist ein häufig eingesetztes Datenbankschema, das auch von den populärsten Datenbankmanagementsystemen Oracle und MySQL verwendet wird. <sup>1)</sup>

Das Wort Relation geht auf das lateinische relatio zurück, das u.a. für Beziehung oder Verhältnis steht. Ein relationales Datenbankschema beruht auf Tabellen mit Eigenschaften, die zueinander in Beziehung stehen.

Vom ER-Diagramm zum Datenbankschema

Zur Veranschaulichung greifen wir wieder auf unser Beispiel aus der vorherigen Lektion zurück. Dieses einfache ER-Diagramm besteht aus zwei Entitätstypen mit jeweils einer Eigenschaft (Motiv, Name), die durch eine 1:n-Beziehung miteinander verbunden sind.

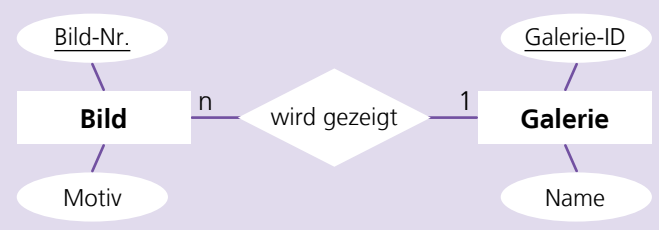

Im Datenbankschema wird für jeden Entitätstyp eine Tabelle erstellt. Die Tabellen haben jeweils eine Spalte für die Eigenschaften Motiv bzw. Name. Zusätzlich werden eine Spalte mit einer Bild-Nummer und eine Spalte mit einer Galerie-ID eingefügt. Sie dienen als so genannter Primärschlüssel und ermöglichen eine eindeutige Unterscheidung zweier Bilder auch dann, wenn die Motive gleich benannt sind. Im ER-Diagramm werden die Primärschlüssel durch Unterstreichen gekennzeichnet.

| Bild     |             | Galerie    |       |
|----------|-------------|------------|-------|
| Bild-Nr. | Motiv       | Galerie-ID | Nam   |
| 023      | Rafting     | gal_14     | Galer |
| 286      | Mondlicht   | kun_hof    | Kuns  |
| 541      | Skyline     | par_gal    | Park- |
| 881      | Alte Brücke |            |       |

ie 14 t im Hof Galerie

Die Beziehung zwischen den beiden Tabellen wird hergestellt, indem der Primärschlüssel einer Tabelle als so genannter Fremdschlüssel in die andere Tabelle aufgenommen wird. Dafür haben wir in unserem Beispiel theoretisch zwei Möglichkeiten: die Bild-Nr. wird in die Tabelle Galerie eingefügt oder die Galerie-ID wird in die Tabelle Bild eingefügt. Beginnen wir mit der ersten Möglichkeit.

<sup>1)</sup> https://db-engines.com/de/ranking (Stand Juli 2024)

Wenn in einer Galerie mehrere Bilder gezeigt werden, führt das Eintragen der Bild-Nummer in die Tabelle Galerie zwangsläufig zu einer Verdopplung einzelner Zeilen. Damit ist zum einen der Primärschlüssel "Galerie-ID" nicht mehr eindeutig und zum anderen wird der Name der Galerien wiederholt. Eine solche Wiederholung nennt man auch Redundanz.

| Bild     |             |   | Galerie    |              |          |
|----------|-------------|---|------------|--------------|----------|
| Bild-Nr. | Motiv       |   | Galerie-ID | Name         | Bild-Nr. |
| 023      | Rafting     |   | gal_14     | Galerie 14   | 541      |
| 286      | Mondlicht   |   | gal_14     | Galerie 14   | 881      |
| 541      | Skyline     |   | kun_hof    | Kunst im Hof | 286      |
| 881      | Alte Brücke | 6 | par_gal    | Park-Galerie | 023      |
|          |             |   |            |              |          |

Redundanzen in Datenbanken sind unerwünscht, weil sie die Konsistenz der Daten gefährden, also nicht mehr sichergestellt ist, dass die Daten korrekt, einheitlich und aktuell sind. Wenn beispielsweise in einer Zeile die "Galerie 14" in "Galerie 144" umbenannt würde, wäre nicht mehr klar, wie die Galerie tatsächlich heißt.

Der Fremdschlüssel wird daher bei einer 1:n-Beziehung stets in die Tabelle des Entitätstyps eingefügt, bei dem im ER-Diagramm das n steht. Nur dann führt das Einfügen nicht zu einer unzulässigen Verdoppelung einzelner Primärschlüssel.

| Bild     |             |            | Galerie    |              |
|----------|-------------|------------|------------|--------------|
| Bild-Nr. | Motiv       | Galerie-ID | Galerie-ID | Name         |
| 023      | Rafting     | par_gal    | gal_14     | Galerie 14   |
| 286      | Mondlicht   | kun_hof    | kun_hof    | Kunst im Hof |
| 541      | Skyline     | gal_14     | par_gal    | Park-Galerie |
| 881      | Alte Brücke | gal_14     |            |              |
|          |             | 4          |            |              |

Für n:m-Beziehungen würde das Einfügen der Fremdschlüssel zwangsläufig zu Redundanzen in den Tabellen führen. Deshalb erstellt man hier noch eine weitere Tabelle, die nur die Beziehung zwischen den beiden Primärschlüsseln herstellt.

| Künstler    |              | stellt aus  |            |
|-------------|--------------|-------------|------------|
| Künstler-ID | Name         | Künstler-ID | Galerie-ID |
| meye        | Meyer        | meye        | gal_14     |
| muel        | Müller       | meye        | kun_hof    |
| schm        | Schmidt      | muel        | gal_14     |
|             |              | muel        | kun_hof    |
| Galerie     |              | muel        | par_gal    |
| Galerie-ID  | Name         | schm        | gal_14     |
| gal_14      | Galerie 14   | schm        | par_gal    |
| kun_hof     | Kunst im Hof |             |            |
| par_gal     | Park-Galerie |             |            |

### Aufgabe 1

Erstelle für das folgende ER-Diagramm alle für ein relationales Datenbankschema benötigten Tabellen mit den erforderlichen Primärschlüsseln und Fremdschlüsseln.

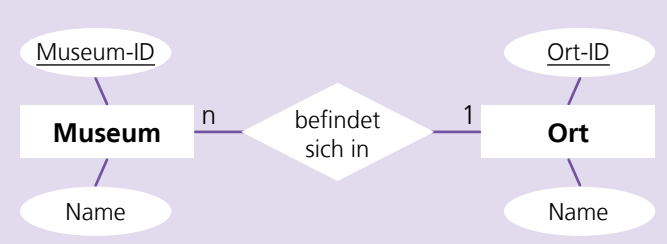

Befülle die Tabellen mit diesen Beispieldaten:

- Schloss Benrath in Düsseldorf
- Deutsches Fußballmuseum in Dortmund
- Museum Folkwang in Essen
- Museum Ludwig in Köln
- Schokoladenmuseum in Köln
- Zeche Zollverein in Essen

### Museum-ID Name Ort-ID Schloss Benrath benr duess defu Deutsches Fußballmuseum dortm folk Museum Folkwang essen ludw Museum Ludwig koeln scho Schokoladenmuseum koeln zoll Zeche Zollverein essen Ort Ort-ID Name

| aortm | Dortmona   |  |
|-------|------------|--|
| duess | Düsseldorf |  |
| essen | Essen      |  |
| koeln | Köln       |  |
|       |            |  |

### Aufgabe 2

Erstelle für das folgende ER-Diagramm alle für ein relationales Datenbankschema benötigten Tabellen mit den erforderlichen Primärschlüsseln und Fremdschlüsseln.

Befülle die Tabellen mit eigenen Beispieldaten.

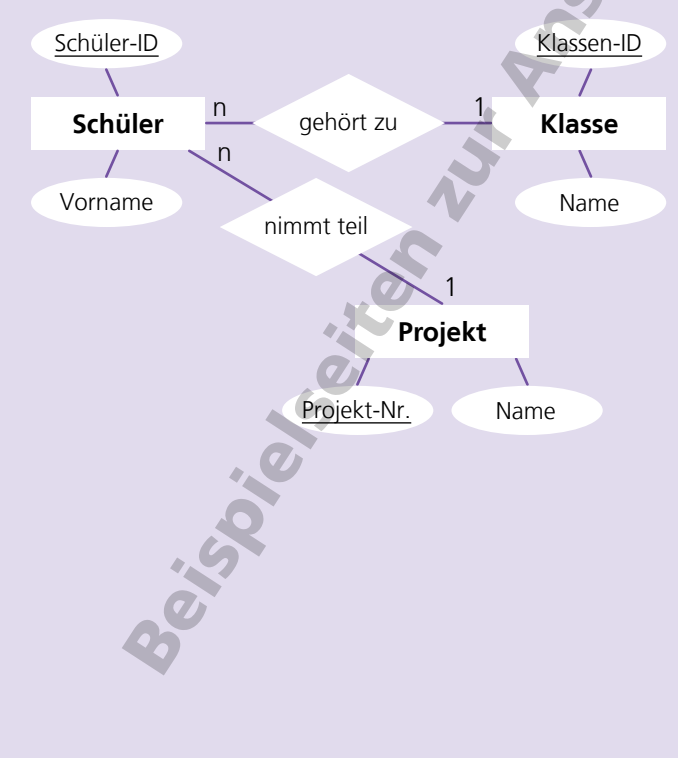

### Beispiellösung

Beispiellösung

Museum

### Schüler

| Schüler-ID | Vorname | Klassen-ID | Projekt-ID |
|------------|---------|------------|------------|
| 1003       | Linus   | 8a         | 24D        |
| 1213       | Murat   | 8b         | 24C        |
| 1345       | Nele    | 8c         | 24A        |
| 1387       | Milan   | 8c         | 24B        |
| 1444       | Marie   | 8b         | 24C        |
| 1502       | Özlem   | 8a         | 24A        |

### Klasse

| Klassen-ID | Klasse     |
|------------|------------|
| 8a         | Klasse 8 a |
| 8b         | Klasse 8 b |
| 8c         | Klasse 8 c |

### Projekt

| Projekt-ID | Name                   |
|------------|------------------------|
| 24A        | Gebärdensprache lernen |
| 24B        | Müll sammeln am See    |
| 24C        | Physik im Kindergarten |
| 24D        | Bauprojekt im Tierheim |

### Aufgabe 3

Erstelle für das folgende ER-Diagramm alle für ein relationales Datenbankschema benötigten Tabellen mit den erforderlichen Primärschlüsseln und Fremdschlüsseln.

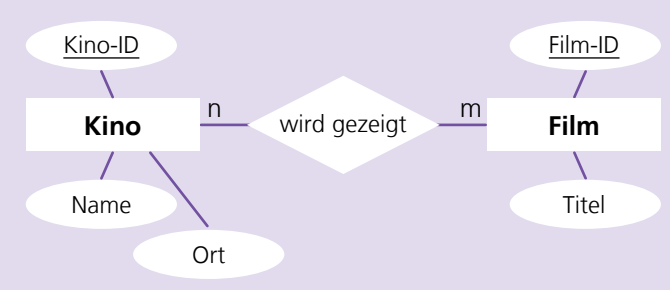

Befülle die Tabellen mit diesen Beispieldaten:

### Filme

.

- Ich war neunzehn
- Die Legende von Paul und Paula

Der Himmel über

Gegen die Wand

Das Boot

Berlin

Camera, Dortmundfilmforum, Duisburg

Cinema, Düsseldorf

- Lichtburg, Essen
- Metropolis, Köln

**Kinos** 

| Beispiellös | sung       | 5          |
|-------------|------------|------------|
| Kino        |            | 2          |
| Kino-ID     | Name       | Ort        |
| d-cin       | Cinema     | Düsseldorf |
| do-cam      | Camera     | Dortmund   |
| dv-fil      | filmforum  | Duisburg   |
| e-lic       | Lichtburg  | Essen      |
| k-met       | Metropolis | Köln       |

### Film

| Titel                          |
|--------------------------------|
| Ich war neunzehn               |
| Die Legende von Paul und Paula |
| Das Boot                       |
| Der Himmel über Berlin         |
| Gegen die Wand                 |
|                                |

### wird gezeigt

| / | Kino-ID | Film-ID | Ki | no-ID | Fil | m-ID |
|---|---------|---------|----|-------|-----|------|
| 7 | d-cin   | D143    | du | -fil  | D5  | 523  |
|   | d-cin   | D523    | е- | lic   | D1  | 43   |
|   | do-cam  | D384    | е- | lic   | Da  | 384  |
|   | do-cam  | D420    | k- | met   | D   | )97  |
|   | du-fil  | D097    | k- | met   | Da  | 384  |
|   | du-fil  | D143    | k- | met   | D   | +20  |

oeiseleiter with Anite

### Aufgabe 4

Erstelle für das folgende ER-Diagramm alle für ein relationales Datenbankschema benötigten Tabellen mit den erforderlichen Primärschlüsseln und Fremdschlüsseln.

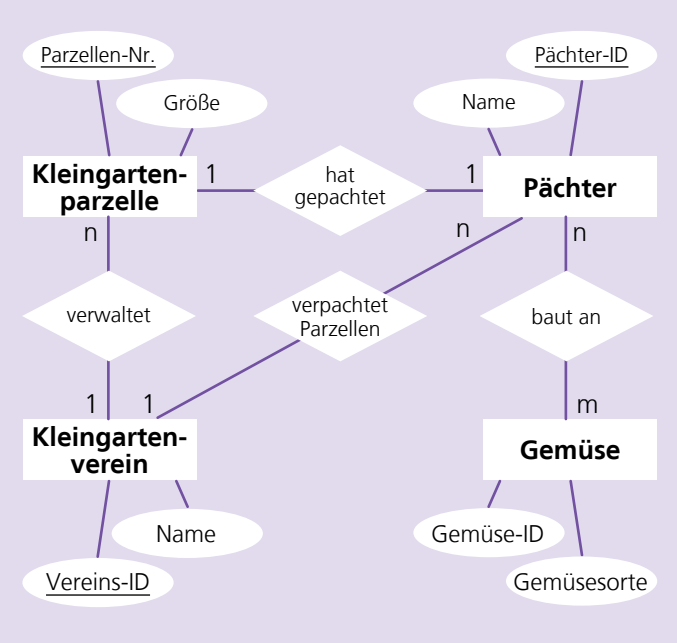

Beispiellösung

|   | Kleingartenparzelle |                    |            |            |
|---|---------------------|--------------------|------------|------------|
|   | Parzellen-Nr.       | Größe              | Vereins-ID | Pächter-ID |
|   | mueh-025            | 370 m <sup>2</sup> | mueh       | 1785       |
|   | mueh-103            | 425 m <sup>2</sup> | mueh       | 366        |
|   | natu-001            | 300 m <sup>2</sup> | natu       | 3389       |
|   | natu-251            | 390 m <sup>2</sup> | natu       | 2417       |
| 1 |                     |                    |            |            |

6

6

## Pächter

| Pächter-ID | Name     | Vereins-ID |
|------------|----------|------------|
| 366        | Schubert | mveh       |
| 1785       | Kowalski | mveh       |
| 2417       | Yılmaz   | natu       |
| 3389       | Otto     | natu       |

### Gemüse

|   | Gemüse-ID | Gemüsesorte |
|---|-----------|-------------|
|   | blukoh    | Blumenkohl  |
| / | buschb    | Buschbohnen |
|   | feldsa    | Feldsalat   |
|   | kohlra    | Kohlrabi    |
|   | radies    | Radieschen  |
|   | zucchi    | Zucchini    |
|   |           |             |

### Kleingartenverein

| Vereins-ID | Name          |  |
|------------|---------------|--|
| mveh       | Am Mühlenberg |  |
| natu       | Naturfreunde  |  |

### baut an

| Pächter-<br>ID | Gemüse-<br>ID |   | Pächter-<br>ID | Gemüse-<br>ID |
|----------------|---------------|---|----------------|---------------|
| 366            | buschb        |   | 1785           | zucchi        |
| 366            | feldsa        | - | 2417           | buschb        |
| 366            | kohlra        | - | 2417           | kohlra        |
| 366            | radies        |   | 2417           | zucchi        |
| 1785           | blukoh        |   | 3389           | blukoh        |
| 1785           | feldsa        |   | 3389           | radies        |

### Befülle die Tabellen mit diesen Beispieldaten:

.9. .0.

### Kleingartenvereine

- Am M
   ühlenberg
- Naturfreunde

### Gemüsesorte

- Blumenkohl
- Buschbohnen
- Feldsalat
- Kohlrabi
- Radieschen
- Zucchini

### **Pächter** ■ Schubert

- Kowalski
- Yılmaz
- Otto

### Kleingartenparzelle

- 370 m<sup>2</sup>
- 425 m<sup>2</sup>
- 300 m<sup>2</sup>
- 390 m<sup>2</sup>

Für SQL wird häufig die nicht ganz korrekte Bezeichnung "Structured Query Language" (deutsch: Strukturierte Abfrage-Sprache) verwendet. Das deutet darauf hin, dass das Abfragen von Informationen aus Datenbanken die vordringliche Anwendung für diese Sprache war und ist.

Anhand der beiden folgenden Tabellen zeigen wir die wichtigsten dafür benötigten SQL-Befehle.

### Schiffe <sup>1)</sup>

| schiff_id | name          | container | reeder_id |
|-----------|---------------|-----------|-----------|
| 1         | Emma Maersk   | 17816     | 2         |
| 2         | Ever Alot     | 24000     | 3         |
| 3         | Madrid Maersk | 20568     | 2         |
| 4         | MSC Irina     | 24346     | 1         |
| 5         | MSC Jade      | 19437     | 1         |

### Reedereien

| reeder_id | name                                 | sitz       |
|-----------|--------------------------------------|------------|
| 1         | A. P. Moller-Maersk Group            | Kopenhagen |
| 2         | Evergreen Marine Corp. (Taiwan) Ltd. | Taipeh     |
| 3         | Mediterranean Shipping Company       | Genf       |

Der wichtigste Befehl für SQL-Abfragen lautet SELECT ... FROM. Wird er mit einem Sternchen verwendet, liefert die Anweisung den gesamten Inhalt der entsprechenden Tabelle. Werden Spaltennamen in die Anweisung eingefügt, erhält man den Inhalt der genannten Spalten.

SELECT \* FROM Schiffe;

SELECT name, container FROM Schiffe;

Auch bei Abfragen kann man Bedingungen mit WHERE verwenden, um das Ergebnis einzuschränken. Dabei können die Vergleichsoperatoren <, >, = oder der BETWEEN-Operator eingesetzt werden.

SELECT name, container FROM Schiffe WHERE container < 20000;

SELECT name, container FROM Schiffe WHERE container BETWEEN 20000 AND 25000 ORDER BY container ASC;

Mit dem SQL-Befehl ORDER BY bewirkt man das Sortieren des Abfrageergebnisses. ASC führt zu einer aufsteigenden (a-z), DESC zu einer absteigenden (z-a) Sortierung. Relationale Datenbanken können aus zahlreichen Tabellen bestehen, die miteinander in Beziehung stehen. Das gelingt, indem der Primärschlüssel einer Tabelle als Fremdschlüssel in eine andere Tabelle aufgenommen wird. In unseren Beispieltabellen ist die reeder\_id dieser Fremdschlüssel, der die Tabellen Reedereien und Schiffe verknüpft.

Durch diese Beziehung ist es möglich, Daten aus mehreren Tabellen abzufragen.

SELECT Schiffe.name, Reedereien.name
FROM Schiffe
INNER JOIN Reedereien
ON Schiffe.reeder\_id=Reedereien.reeder\_id;

Sobald Daten aus mehreren Tabellen abgefragt werden, verwendet man die Spaltennamen mit vorangestelltem Tabellennamen, um Verwechslungen zu vermeiden (z. B. **Reedereien.name**).

Mit dem SQL-Befehl INNER JOIN wird angegeben, welche zweite Tabelle in die Abfrage aus unserer Tabelle Schiffe eingebunden werden soll. Nach dem Schlüsselwort ON stehen die Spaltennamen aus beiden Tabellen, die die Beziehung bilden. Die obige Anweisung liefert eine Tabelle mit den fünf Schiffen und den dazugehörenden Reedereien.

Durch das Anfügen von Bedingungen (WHERE) und den Befehl ORDER BY können auch diese Ergebnisse eingeschränkt und sortiert werden.

Der SQL-Befehl **COUNT** ermöglicht das Zählen von Zeilen in einer Tabelle, die einem Kriterium aus einer anderen Tabelle entsprechen. In unserem Beispiel werden die Schiffe gezählt, die zu einer Reederei gehören, und unter dem Spaltennamen anzahl\_schiffe als Ergebnis ausgegeben.

SELECT Reedereien.name, COUNT(Schiffe.reeder\_id) AS anzahl\_schiffe FROM Schiffe INNER JOIN Reedereien ON Schiffe.reeder\_id=Reedereien.reeder\_id GROUP BY Reedereien.name;

Das Zuordnen zu den jeweiligen Namen der Reedereien erfolgt mit Hilfe des SQL-Befehls GROUP BY.

<sup>1)</sup> https://de.wikipedia.org/wiki/Containerschiff (Stand 09/2024)

### Information und Daten

# Daten abfragen mit SQL

Für die Bearbeitung der folgenden Aufgaben werden die befüllten Tabellen Bundesländer und Großstädte benötigt. Beide Tabellen müssen zunächst per SQL-Anweisungen im Programiz-Editor angelegt und befüllt werden. Kopiere dafür nacheinander den Inhalt der Dateien SQL-Skript\_Tabelle\_bundeslaender.txt und SQL-Skript\_Tabelle\_grossstaedte.txt in den Editor und führe sie aus.

### Aufgabe 1

Output

Aus der Tabelle Grossstaedte sollen alle Städte herausgesucht werden, die mehr als 600000 Einwohner haben. Name und Einwohnerzahl der Städte sollen aufgelistet werden, absteigend nach der Einwohnerzahl sortiert.

Schreibe eine entsprechende SQL-Abfrage.

### Beispiellösung

SELECT name, einwohner FROM Grossstaedte WHERE einwohner > 600000 ORDER BY einwohner DESC;

| •                 |           |
|-------------------|-----------|
| name              | einwohner |
| Berlin            | 3782202   |
| Hamburg           | 1910160   |
| München           | 1510378   |
| Köln              | 1087353   |
| Frankfurt am Main | 775790    |
| Stuttgart K       | 633484    |
| Düsseldorf        | 631217    |
| Leipzig           | 619879    |
|                   |           |

### Aufgabe 2

Aus der Tabelle Grossstaedte sollen alle Städte herausgesucht werden, die weniger als 75 km<sup>2</sup> Fläche einnehmen. Name und Fläche der Städte sollen aufgelistet werden, aufsteigend nach der Fläche sortiert.

Schreibe eine entsprechende SQL-Abfrage.

### Beispiellösung

SELECT name, flaeche FROM Grossstaedte WHERE flaeche < 75 ORDER BY flaeche ASC;

| Output            |         |  |
|-------------------|---------|--|
| name              | flaacha |  |
| Offenbach am Main | 44.88   |  |
| Herne             | 51.42   |  |
| Fürth             | 63.35   |  |
| Recklinghausen    | 66.5    |  |
| Moers             | 67.64   |  |
| Remscheid         | 74.52   |  |

Information und Daten

# Daten abfragen mit SQL

### Aufgabe 3

Aus der Tabelle Grossstaedte sollen alle Städte herausgesucht werden, die weniger als 110000 Einwohner haben. Name, Einwohner und Bundesland sollen aufgelistet werden, aufsteigend nach der Einwohnerzahl sortiert.

Schreibe eine entsprechende SQL-Abfrage. Nutze die land\_id und den Befehl INNER JOIN.

### Beispiellösung

SELECT Grossstaedte.name, Grossstaedte.einwohner, Bundeslaender.land
FROM Grossstaedte
INNER JOIN Bundeslaender ON Grossstaedte.land\_id = Bundeslaender.land\_id
WHERE Grossstaedte.einwohner < 110000
ORDER BY Grossstaedte.einwohner ASC;</pre>

Output

| name             | einwohner | land                |
|------------------|-----------|---------------------|
| Cottbus/Chósebuz | 100010    | Brandenburg         |
| Kaiserslautern   | 101486    | Rheinland-Pfalz     |
| Siegen           | 102114    | Nordrhein-Westfalen |
| Hildesheim       | 102325    | Niedersachsen       |
| Gütersloh        | 102464    | Nordrhein-Westfalen |
| Hanau            | 103184    | Hessen              |
| Salzgitter       | 105039    | Niedersachsen       |
| Moers            | 105606    | Nordrhein-Westfalen |

tent 

### Aufgabe 4

Aus der Tabelle Grossstaedte sollen alle Städte herausgesucht werden, die im Bundesland Nordrhein-Westfalen liegen. Name, Einwohner und Fläche sollen aufgelistet werden, aufsteigend nach dem Namen der Großstadt sortiert.

Schreibe eine entsprechende SQL-Abfrage. Nutze die land\_id und den Befehl INNER JOIN.

### Beispiellösung

```
SELECT Grossstaedte.name, Grossstaedte.einwohner, Grossstaedte.flaeche
FROM Grossstaedte
INNER JOIN Bundeslaender ON Grossstaedte.land_id = Bundeslaender.land_id
WHERE Bundeslaender.land = "Nordrhein-Westfalen"
ORDER BY Grossstaedte.name;
```

### Output

|                     | -in school | flaracha |
|---------------------|------------|----------|
| name                | einwonner  | fideche  |
| Adchen              | 252769     | 160.85   |
| Bergisch Gladbach   | 112660     | 83.09    |
| Bielefeld           | 338410     | 258.83   |
| Bochum              | 366385     | 145.66   |
| Bonn                | 335789     | 141.06   |
| Bottrop             | 118705     | 100.61   |
| Dortmund            | 595471     | 280.71   |
| Duisburg            | 503707     | 232.84   |
| Düsseldorf          | 631217     | 217.41   |
| Essen               | 586608     | 210.34   |
| Gelsenkirchen       | 265885     | 104.94   |
| Gütersloh           | 102464     | 112.02   |
| Hagen               | 190490     | 160.45   |
| Hamm                | 180761     | 226.43   |
| Herne               | 157896     | 51.42    |
| Krefeld             | 228550     | 137.78   |
| Köln                | 1087353    | 405.02   |
| Leverkusen          | 166414     | 78.87    |
| Moers               | 105606     | 67.64    |
| Mönchengladbach     | 268943     | 170.47   |
| Mülheim an der Ruhr | 173255     | 91.28    |
| Münster             | 322904     | 303.28   |
| Neuss               | 155163     | 99.52    |
| Oberhausen 🔨        | 211099     | 77.09    |
| Paderborn           | 155749     | 179.59   |
| Recklinghausen      | 111693     | 66.5     |
| Remscheid           | 112970     | 74.52    |
| Siegen              | 102114     | 114.69   |
| Solingen            | 161545     | 89.54    |
| Wuppertal           | 358938     | 168.39   |

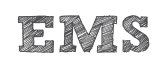

### Aufgabe 5

Aus der Tabelle Grossstaedte sollen alle Städte herausgesucht werden, die zwischen 200000 und 250000 Einwohner haben. Name, Einwohner und Bundesland sollen aufgelistet werden, aufsteigend nach der Einwohnerzahl sortiert.

Schreibe eine entsprechende SQL-Abfrage. Nutze die land\_id und den Befehl INNER JOIN.

### Beispiellösung

Output

```
SELECT Grossstaedte.name, Grossstaedte.einwohner, Bundeslaender.land
FROM Grossstaedte
INNER JOIN Bundeslaender ON Grossstaedte.land_id = Bundeslaender.land_id
WHERE Grossstaedte.einwohner BETWEEN 200000 AND 250000
ORDER BY Grossstaedte.einwohner ASC;
```

| F                    |           |                        |
|----------------------|-----------|------------------------|
|                      |           |                        |
| name                 | einwohner | land                   |
| Kassel               | 204687    | Hessen                 |
| Rostock              | 210795    | Mecklenburg-Vorpommern |
| Oberhausen           | 211099    | Nordrhein-Westfalen    |
| Erfurt               | 215675    | Thüringen              |
| Lübeck               | 219044    | Schleswig-Holstein     |
| Mainz                | 222889    | Rheinland-Pfalz        |
| Krefeld              | 228550    | Nordrhein-Westfalen    |
| Freiburg im Breisgau | 237244    | Baden-Württemberg      |
| Magdeburg            | 240114    | Sachsen-Anhalt         |
| Halle (Saale)        | 242172    | Sachsen-Anhalt         |
| Kiel                 | 248873    | Schleswig-Holstein     |

ielester ut

### Aufgabe 6

Aus der Tabelle Grossstaedte sollen alle Städte herausgesucht werden, die Hauptstadt eines Bundeslandes sind. Hauptstadt, Einwohner und Bundesland sollen aufgelistet werden, aufsteigend nach der Hauptstadt sortiert.

Schreibe eine entsprechende SQL-Abfrage. Nutze den Befehl INNER JOIN.

### Beispiellösung

SELECT Bundeslaender.hauptstadt, Grossstaedte.einwohner, Bundeslaender.land
FROM Bundeslaender
INNER JOIN Grossstaedte ON Grossstaedte.name = Bundeslaender.hauptstadt

ORDER BY Bundeslaender.hauptstadt ASC;

### Output

| hauptstadt  | einwohner | land                |  |
|-------------|-----------|---------------------|--|
| Berlin      | 3782202   | Berlin              |  |
| Bremen      | 577026    | Bremen              |  |
| Dresden     | 566222    | Sachsen             |  |
| Düsseldorf  | 631217    | Nordrhein-Westfalen |  |
| Erfurt      | 215675    | Thüringen           |  |
| Hamburg     | 1910160   | Hamburg             |  |
| Hannover    | 548186    | Niedersachsen       |  |
| Kiel        | 248873    | Schleswig-Holstein  |  |
| Magdeburg   | 240114    | Sachsen-Anhalt      |  |
| Mainz       | 222889    | Rheinland-Pfalz     |  |
| München     | 1510378   | Bayern              |  |
| Potsdam     | 187119    | Brandenburg         |  |
| Saarbrücken | 183509    | Saarland            |  |
| Stuttgart   | 633484    | Baden-Württemberg   |  |
| Wiesbaden   | 285522    | Hessen              |  |

# 

### Aufgabe 7

In der Tabelle Grossstaedte sollen die Großstädte gezählt werden, die zu einem Bundesland gehören. Bundesland und Anzahl der darin befindlichen Großstädte sollen aufgelistet werden, absteigend nach der Anzahl der Großstädte und aufsteigend nach dem Namen des Bundeslandes.

Schreibe eine entsprechende SQL-Abfrage. Nutze die land\_id und den Befehl INNER JOIN.

### Beispiellösung

```
SELECT Bundeslaender.land, COUNT (Grossstaedte.land_id) AS anzahl_grossstaedte
FROM Grossstaedte
INNER JOIN Bundeslaender ON Grossstaedte.land_id = Bundeslaender.land_id
GROUP BY Bundeslaender.land
ORDER BY anzahl_grossstaedte DESC, Bundeslaender.land ASC;
```

| Output                 |                     |
|------------------------|---------------------|
| land                   | anzahl_grossstaedte |
| Nordrhein-Westfalen    | 30                  |
| Baden-Württemberg      | 9                   |
| Bayern                 | 8                   |
| Niedersachsen          | 8                   |
| Hessen                 | 6                   |
| Rheinland-Pfalz        | 5                   |
| Sachsen                | 3                   |
| Brandenburg            | 2                   |
| Bremen                 | 2                   |
| Sachsen-Anhalt         | 2                   |
| Schleswig-Holstein     | 2                   |
| Thüringen              | 2                   |
| Berlin                 | 1                   |
| Hamburg                | 1                   |
| Mecklenburg-Vorpommern | 1                   |
| Saarland               | 1                   |
| 0,                     |                     |

8